## Independent Study Resources and ClassLink Sign On (On a Shared PC & Mac Computer at Home)

Open Google Chrome

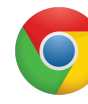

Click on the three little dots in top corner

Select New incognito window

Enter the District website address in the omni bar **ycusd.org** 

Click on Single Sign-on

Student's username is their Student ID Their password may be the district default of the YCstudentid Students in Grades 5 through 12 had the option to set their own password.

Click Sign in Click the "app" that you want to use

Independent Study Resources or Google Classroom.

If this is the first time logging into Google Classroom, Google will open a new dialogue box and ask for an email address. Student email addresses are in the following format: <u>studentid@learn.ycusd.org</u> Their password is the same as their ClassLink password.

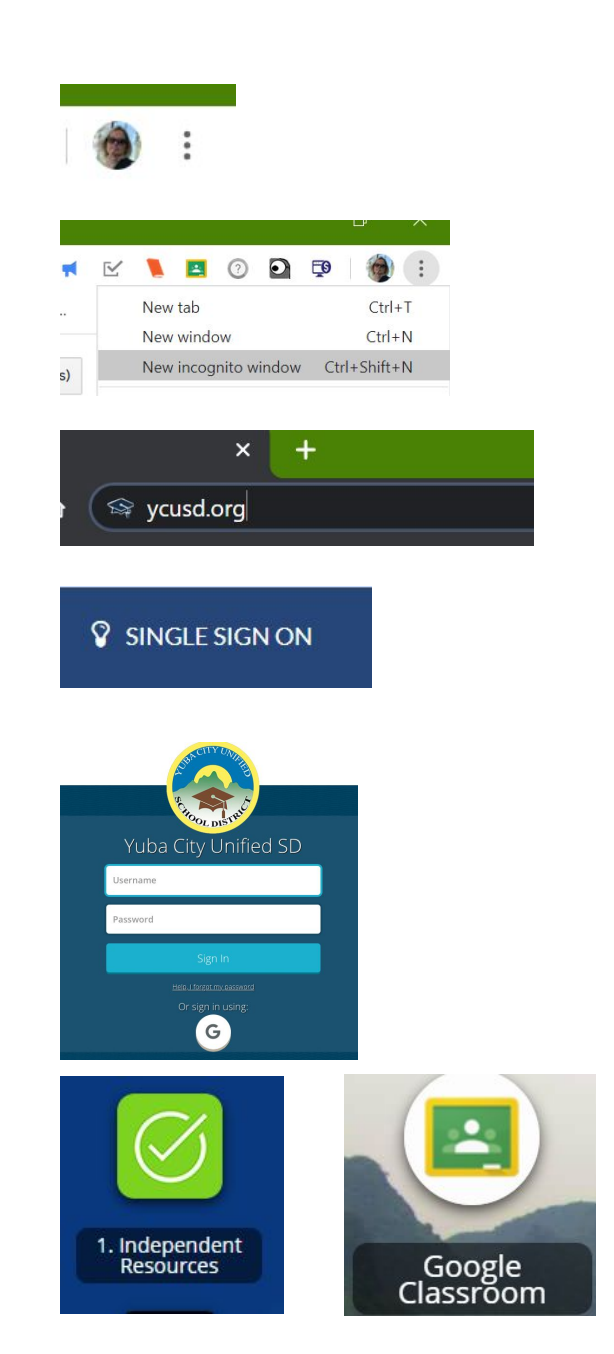